## Sage 200 API Provider Setup

Last Modified on 02/24/2021 12:00 pm EST

You must complete these steps in this article before you can authenticate an instance of the Sage 200 connector:

## Find Developer Signing and Subscription Keys

Follow these steps to acquire your developer subscription keys:

- 1. Register with or sign in to the Sage developer portal.
- 2. From the home page of the Sage Developer Portal, click UK and then click the Sage 200 API you want to subscribe to.
- 3. Follow the steps in Sage to subscribe to a Sage 200 API.
- 4. After subscribing to the API, navigate to your developer profile page and complete these steps:
  - Under Your Signing Keys, click Get Keys and then click Show. Record the Primary signing key.

| Profile              |                          | Change password | L Change account information |
|----------------------|--------------------------|-----------------|------------------------------|
| Email                | duane@cloud-elements.com |                 |                              |
| First name           | Duane                    |                 |                              |
| Last name            | Tharp                    |                 |                              |
|                      |                          |                 |                              |
| Your Signing Keys    |                          |                 | Analytics reports            |
| Digital Signing Keys | Get Keys                 |                 |                              |

• Under Your subscriptions, click Show under the Primary Key. Record the key.

| Your subscriptions                                                        |                    |        |          |  |  |
|---------------------------------------------------------------------------|--------------------|--------|----------|--|--|
| Subscription details                                                      | Product            | State  | Action   |  |  |
| Subscription name                                                         | Sage 200 Unlimited | Active | × Cancel |  |  |
| Sage 200 Unlimited<br>Rename<br>Started on<br>02/02/2016<br>Primary key   |                    |        |          |  |  |
| Show   egenerate<br>Secondary key<br>XXXXXXXXXXXXXXXXXXXXXXXXXXXXXXXXXXXX |                    |        |          |  |  |

## **Registering your Application with Sage 200**

For additional information about Sage 200 setup, including how to register your application and receive your API secret and key, see their developer documentation.